### 【Microsoft Edge(IE モード)における電子証明書の更新方法】

#### 目次

| <u>PCの事前設定事項</u>  |              |
|-------------------|--------------|
| <u>IE モード関連機能</u> | <u>9-13</u>  |
| 電子証明書更新機能         | <u>14-15</u> |

目次の手順を全て実施している必要があります。 手順の一部を実施済みのお客様は、未実施の手順をご参照ください。

## PC の事前設定事項

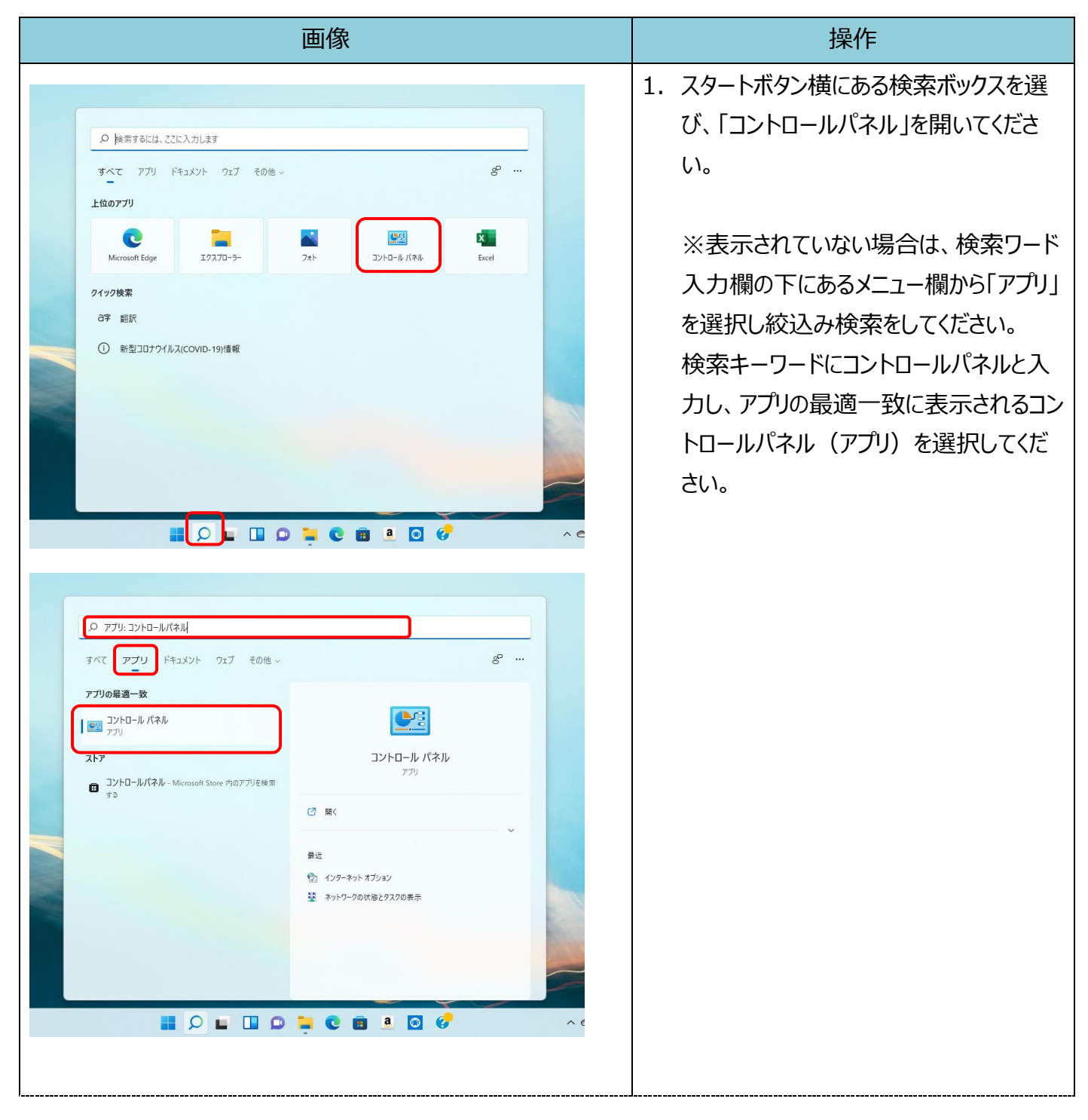

| 画像                                                                                                    | 操作                                                               |  |
|----------------------------------------------------------------------------------------------------|------------------------------------------------------------------|--|
| <ul> <li>図、コンドロール パネル、</li> <li>ンビューターの設定を調整します</li> <li>シンビューターの設定を調整します</li> <li>システムとゼキュリティ<br/>コンビューターの状態を確認<br/>フィル最度でフィルルのパックアッフ ユビーを保存<br/>パックアッフと 復元 (Windows 7)</li> <li>システムとゼキュリティ<br/>コンビューターの状態を確認<br/>フィルル最度でフィルルのパックアッフ ユビーを保存<br/>パックアッフと 復元 (Windows 7)</li> <li>システムとゼキュリティ<br/>コンビューターの状態を確認<br/>フィルの最近で 7)</li> <li>システムとゼキュリティ<br/>コンビューターの状態を確認<br/>アックシントの電類の変更<br/>デスクトップのカスタマイズ</li> <li>レーデロエア ネットワーの状態の電話は ムジャットワーの<br/>アックシントの電類の変更<br/>アスクトップのカスタマイズ</li> <li>レーデロエア ネットワークの状態の電話は ムジャットワーク<br/>アクシントの電類の変更<br/>アスクトップのカスタマイズ</li> <li>レーデロエア ネットワークの状態の電話は ムジャットワーク<br/>アクシントの電類の変更<br/>アスクトップのカスタマイズ</li> <li>レーデロエア ネットワークの状態の電話は ムジャットワーク<br/>アクシークの簡単 操作<br/>設定の提案の表示<br/>現実イスフレイの最適化</li> <li>アログムA<br/>コクラムのアンインストール</li> </ul>                                                                                                    | 2. コントロールパネルの表示方法から「カテ<br>ゴリ」を選択後、「ネットワークとインターネ<br>ット」を選択してください。 |  |
| <ul> <li>ネットワークとインターネット</li> <li>★ → ★ ▲ → 、 ↑ ▲ , コントロール バネル → ネットワークと大有センター</li> <li>コントロール バネル ホーム</li> <li>システムとセキュリティ</li> <li>ネットワークと大有センター</li> <li>ネットワークと大有センター</li> <li>ネットワークと大有センター</li> <li>ホットワークと大有センター</li> <li>ホットワークの状態とタスクの表示 ↓ ネットワークのコンピューターとデバイスの表示</li> <li>1. ボーク・アカウント</li> <li>オンワークカウント</li> <li>オンワークカウント</li> <li>オンワークカウント</li> <li>オンワークの状態とタスクの表示 ↓ ネットワークに接続 ↓ ネットワークのコンピューターとデバイスの表示</li> <li>インターネットの方法の支援</li> <li>オントワークの状態とタスクの表示 ↓ ネットワークに接続 ↓ ネットワークのコンピューターとデバイスの表示</li> <li>インターネットの方法の支援</li> <li>オントワークの状態とクスクの表示 ↓ ホットワークに接続 ↓ ネットワークのコンピューターとデバイスの表示</li> <li>インターネットのクトオブション</li> <li>インターネットの方法の支援</li> <li>オントワークトオント</li> <li>オントワークトオント</li> <li>オントワークの表示</li> <li>オントワークトオント</li> <li>オントワークトオント</li> <li>オントワークトオント</li> <li>オントワークトオント</li> <li>オントワークトオント</li> <li>オントワークト</li> <li>オントワークト</li> <li>オントリークト</li> <li>オントワークト</li> <li>オントワークト</li> <li>オントワークト</li> <li>オントリークト</li> <li>オントワークト</li> <li>オントワークト</li> <li>オントリークト</li> <li>オントリークト</li> <li>オントリークト</li> <li>オントリークト</li> <li>オントリークト</li> <li>オントリークト</li> <li>オントリークト</li> <li>オントリークト</li> <li>オントリークト</li> <li>オントリークト</li> <li>オントリークト</li> <li>オントリークト</li> <li>オントリークト</li> <li>オントリークト</li> <l< td=""><td><ol> <li>ネットワークとインターネットの「インターネットオプション」を選択してください。</li> </ol></td></l<></ul> | <ol> <li>ネットワークとインターネットの「インターネットオプション」を選択してください。</li> </ol>      |  |
| <ul> <li>▲ 1/9-ネットのブロバティ</li> <li></li></ul>                                                                                                    | <ol> <li>インターネットのプロパティの「セキュリティ」<br/>タブを選択してください。</li> </ol>      |  |

| 画像                                                                                                    | 操作                                                                                                    |
|----------------------------------------------------------------------------------------------------|----------------------------------------------------------------------------------------------------|
| マリターネットのプロパティ       ?       ×         全般       セキュリティ       フライパシーコンテンツ 接続       プログラム 詳細設定         セキュリティ       ジェーン       ジェーン       ジェーン         マリターネット       ジェーン       ジェーン       ジェーン         マリターネット       ジェーン       ジェーン       ジェーン         インターネット       ビキュリティ       ジェーン       ジェーン         インターネット       シェーン       ジェーン       ジェーン         インターネット       ビキュリティ       ジェーン       ジェーン         (アク・マット       ビキュリティ       ジェーン       ジェーン         (アク・ネット       ビキュリティ       サイト       シェーン         (アク・ネットの       レイントラネッ       健康 パック・シット       ジェーン         (アク・ネットのノン       (アク・ネットののレベルレ       ビキャンシーン       ジェーン         (アク・シットのプロパティ       ・       ビキレシー       シェーン         (アク・ネットのプロパティ       ・       シェーン       シェーン | <ol> <li>インターネットのプロパティの「セキュリティ」<br/>タブから「信頼済みサイト」を選択してくだ<br/>さい。</li> <li>インターネットのプロパティの「セキュリティ」</li> </ol>                                                                                                    |
| 全般 セキュリティ ブライパシー コンテンツ 接続 プログラム 詳細設定<br>セキュリティ設定を表示または変更するゾーンを選択してください。<br>インターネット ローカル イントラネッ 信頼済みサイト 制限付きサイト<br>「 信頼済みサイト<br>このゾーンには、コンビューターやファイルに損害を与えない<br>と信頼している Web サイトが含まれています。<br>このゾーンに属する Web サイトが含ります。<br>このゾーンに展する Web サイトが含ります。<br>このゾーンで許可されているレベルに)<br>マルチーンで許可されているレベルに、サイズ<br>・ ・ ・ ・ ・ ・ ・ ・ ・ ・ ・ ・ ・ ・ ・ ・ ・ ・                                                                                                     | タブから「信頼済みサイト」を選択し、「こ<br>のゾーンのセキュリティレベル」を「中」に設<br>定後、「サイト」を選択してください。<br>※セキュリティレベルが、「カスタム」となっ<br>ている場合は、「レベルのカスタマイズ」<br>を選択し、「セキュリティ設定 - 信頼<br>されたゾーン」画面を表示してくださ<br>い。<br>「ActiveX コントロールとプラグイン」の<br>「ActiveX コントロールとプラグイン」の<br>実行」が「有効にする」になっているこ<br>とを確認してください。 |

| 画像                                                                                                    | 操作                                                                                                    |
|----------------------------------------------------------------------------------------------------|----------------------------------------------------------------------------------------------------|
| <ul> <li>▲ 信頼済みサイト</li> <li>スのゾーンの Web サイトの追加と削除ができます。このゾーンの Web サイトす<br/>べてに、ゾーンのセキュリティ設定が適用されます。</li> <li>この Web サイトをゾーンに追加する(D):</li> <li>道加(A)</li> <li>Web サイト(W):</li> <li>https://ssc0101-files.sharepoint.com</li> <li>削除(R)</li> <li>https://ssc0101-myfiles.sharepoint.com</li> <li>削除(R)</li> <li>mtps://ssc0101-myfiles.sharepoint.com</li> <li>削除(C)</li> <li>聞じる(C)</li> </ul> | <ul> <li>7. 信頼済みサイトの「この Web サイトをゾ<br/>ーンに追加する」の入力欄に、下記<br/>URLを入力してください。</li> <li>「https://*.shinkin-ib.jp」</li> </ul> |
| 信頼済みサイト ×     ×         このゾーンの Web サイトの追加と削除ができます。このゾーンの Web サイ         ドすべてに、ゾーンのセキュリティ設定が適用されます。         この Web サイトをゾーンに追加する(D):         [https://*.shinkin-ib.jp 追加(A)         追加(A)         Web サイト(W):         創除(R)         創除(R)         創除(R)         [別除(R)         [別にる(C)         [別じる(C)                                                                                         | <ol> <li>信頼済みサイトの「この Web サイトをゾ<br/>ーンに追加する」に URL を入力後、「追<br/>加」を選択し、「閉じる」を押下してくださ<br/>い。</li> </ol>                    |
| ・       インダーネットのプロパティ       ? ×         金段       セキュリティ       プライパシー       コンテンツ       接続       プログラム       詳細設定(V)         ドジェ       サイト(S)       詳細設定(V)       ボップアップブロック       シンテンツ       ぎま。       ご       ポップアップ ウィンドウの表示を無効にし       設定(E)         シン       「たんどのボップアップ ウィンドウの表示を無効にし       設定(E)       ます。       ご       ボップアップ ブロックを有効にする(B)         OK       キャンセル       週用(A)      | <ol> <li>インターネットのプロパティの「プライバシ<br/>ー」タブの「サイト」を選択してください。</li> </ol>                                                      |

| 画像                                                                                                    | 操作                                                                                                    |
|----------------------------------------------------------------------------------------------------|----------------------------------------------------------------------------------------------------|
| アナドロを2019イパシー提供         アナドロを2019イパシー提供         アナバシーボジーに提供なくCooke の原用を気に許可または非日する Web サイドを         日本のケリーン提供なくCooke の原用を気に許可または非日する Web サイドを         日本のケリーンE         日本のケリーンE | 操作 10.サイトごとのプライバシー操作の「Web サイトのアドレス」の入力欄に、下記 URLを入力します。(半角) 法人インターネットバンキングサービスをご利用の場合「shinkin-ib.jp」 しんきん電子記録債権サービスをご利用の場合「dentrans.ne.jp」 「許可」を選択後、「OK」を押下してください。 11.インターネットのプロパティの「プライバシー」タブの「ポップアップブロックを有効にする」が有効(チェックあり)であることを確認し、「設定」を選択してください。 |
| <ul> <li>         ぼとんどのボッブアップ ウィンドウの表示を無効にし<br/>ます。         ます。         </li> <li>         アププブプロックを有効にする(B)         </li> <li>         OK キャンセル 適用(A)     </li> </ul>                                                                                                    |                                                                                                    |

| 画像                                                                                                    | 操作                                                                                                   |
|----------------------------------------------------------------------------------------------------|----------------------------------------------------------------------------------------------------|
| ポップアップブロックの設定     ダ     例外     現在ボップアップはブロックされています。下の一覧にサイトを追加することにより、特     定の Web サイトのボップアップを許可できます。     独可する Web サイトのアドレス(W):     www.shinkin.co.jp     https://www.shinkin.co.jp/info/hib/kaizen/20170313/index.html     http://www.shinkin.co.jp/ib/hb/     JI除(R)     ずべて削除(E) | 12.ポップアップブロックの設定の「許可する<br>Web サイトのアドレス」の入力欄に下記<br>URL を入力し、「追加」を選択してくださ<br>い。<br>「www.shinkin.co.jp」 |
| <ul> <li>通知とブロック レベル:</li> <li>■ ポップアップのブロック時に遭知パーを表示する(N)</li> <li>ブロック レベル(B):</li> <li>中: ほとんどの自動ポップアップをブロックする</li> <li>×</li> <li>ポップアップ ブロックの詳細</li> <li>閉じる(C)</li> </ul>                                                                                                    |                                                                                                    |
| ★ ポップアップブロックの設定 例外 例外 現在ボップアップはブロックされています。下の一覧にサイトを追加することにより、特定のWebサイトのボップアップを許可できます。 許可するWebサイトのアドレス(W): 上 追加(A) 許可されたサイト(S): *moionin #Www.shinkin.co.jp すべて削除(E)                                                                                                    | 13.ポップアップブロックの設定の「許可された<br>サイト」に「www.shinkin.co.jp」が登<br>録されたことを確認し、「閉じる」を選択<br>してください。              |
| <ul> <li>通知とブロックレベル:</li> <li>ボッブアップのブロック時に音を鳴らす(P)</li> <li>ボッブアップのブロック時に通知パーを表示する(N)</li> <li>ブロックレベル(B):</li> <li>中: ほとんどの自動ボップアップをブロックする</li> <li>ボップアップブロックの詳細</li> <li>閉じる(C)</li> </ul>                                                                                      |                                                                                                    |

| 画像                                                                                                    | 操作                                                                                            |
|----------------------------------------------------------------------------------------------------|-----------------------------------------------------------------------------------------------|
| <ul> <li>(*) 1/29-ネットのブロバティ</li> <li>? ×</li> <li>全般 セキュリティ ブライパシー コンテンツ 接根 ブログラム 詳細設定</li> <li>ジア</li> <li>エンコードされたアドレスを常に表示する</li> <li>セキュリティ</li> <li>DOM ストレージを有効にする</li> <li>Internet Explorer でアクセスしたサイトにトラッキング児百要求を送信す</li> <li>POST の送信が POST を許可しないゾーンにリダイレクトされた場合に皆く</li> <li>Sts 1.0 を使用する</li> <li>マ TIS 1.1 の使用</li> <li>ア TIS 1.1 の使用</li> <li>ア TIS 1.1 の使用</li> <li>ア TIS 1.1 の使用</li> <li>ア TIS 1.1 の使用</li> <li>ア TIS 1.3 の使用</li> <li>ア サーバーの証明書失効を確認する</li> <li>ア ダウソロードしたプロプラムの署名を確認する</li> <li>ア ダウソロードしたプロプラムの署名を確認する</li> <li>ア ダウソロードレナンブクラムの署名を確認する</li> <li>ア イ コンピューターでの、CD のアクライブ コンテンツの実行を許可する</li> <li>ア イ コンピューターのアスイル ロアクア・アンフェアンの実行を許可する</li> <li>マ イ コンピューターのアスイル ロアクア・アンフェアンの実行を許可する</li> <li>ア 安全でない TLS サーバーの互換性を有効にする</li> <li>EUR9歳のみびトススペー 取じついて書きする</li> <li>ビザーのワアトススロー本 取じついて書きする</li> <li>ビザーのアンスコンテンスのディ 取じついて書きする</li> <li>ビザーのワアンス コンテンツの実行を注意する</li> <li>ア オッセンル</li></ul> | 14.インターネットのプロパティの「詳細設定」<br>タブを選択してください。「TLS1.2 の使<br>用」にチェックを入れます。「適用」を選択<br>し、「OK」を押下してください。 |

引き続き IE モード関連機能の手順を実施してください。

# IE モード関連機能

| 画面                                                                                                    | 操作                                                                |
|----------------------------------------------------------------------------------------------------|-------------------------------------------------------------------|
|                                                                                                    | 1. ホームやアプリー覧から、ブラウザー<br>Microsoft Edge を起動してください。                 |
| <ul> <li>         ・ 新しいタブ         Ctrl+T         ×         </li> <li>         ・ 新しいウィンドウ         Ctrl+N         ・・・         に         ・・・</li></ul>                                                                                                    | <ol> <li>ブラウザーMicrosoft Edge にて、ご利用の信用金庫の HP を開いてください。</li> </ol> |
| ズーム       ー       100% +       ズ         全       お気に入り       Ctrl+Shift+0         (中)       コレクション       Ctrl+Shift+7         (中)       原歴       Ctrl+Shift+7         (中)       原歴       Ctrl+Shift+7         (中)       アブリ       >         (中)       アブリ       >         (中)       アブリ       >         (中)       アブート       Ctrl+F         (中)       アブートとヒント       -         (中)       印刷       Ctrl+Shift+5         (中)       Web キャブチャ       Ctrl+Shift+5         (中)       大方の検索       Ctrl+Shift+1         (中)       「hternet Explorer モードで再読み込みする<br>その他のツール       >         (中)       設定       シー | 3. 右上の「…」を選択し、メニューから「設<br>定」を選択してください。                            |

| 画面                                                                                                    | 操作                                                                                                    |
|----------------------------------------------------------------------------------------------------|----------------------------------------------------------------------------------------------------|
| <ul> <li>② Edge   edge://settings/profiles</li> <li>③ Edge   edge://settings/profiles</li> <li>○ 102pr1/l</li> <li>○ 102pr1/l</li> <li>○ 1701pr1/l</li> <li>○ 1701pr1/l<!--</th--><th><ol> <li>「設定」のタブが新しく表示されます。「既<br/>定のブラウザー」を選択してください。</li> </ol></th></li></ul> | <ol> <li>「設定」のタブが新しく表示されます。「既<br/>定のブラウザー」を選択してください。</li> </ol>                                                  |
| 既定のブラウザーにする         Microsoft Edge を既定のブラウザーにする         Internet Explorer の互換性         Internet Explorer に Microsoft Edge でサイトを聞かせる ③                                                                                                    | <ol> <li>Internet Explorer の互換性の<br/>「Internet Explorer モードでサイトの<br/>再読み込みを許可」にて、「許可」を選<br/>択してください。</li> </ol>  |
| 既定のブラウザーにする       既定に設定する         Microsoft Edge を既定のブラウザーにする       既定に設定する         Internet Explorer の互換性       」         Internet Explorer の互換性       」         Internet Explorer に Microsoft Edge でサイトを問かせる ⑦       」         Internet Explorer でブラウズするとさに、Microsoft Edge でサイトを目動的に酸くように進択できます       」         Microsoft Edge でサイトを目動的に酸くように進択できます       」         Microsoft Edge でブラウズするとさに、正論性を確保持するとめに Internet Explorer が必要な場合は、Internet Explorer モードで専業活み込むことで<br>この設定の変更を有効にするには、ブラウザーを再起動してください       」         Microsoft Edge でチーベージ       」         Critement Explorer モード ページ       」         Critement Explorer モード ページ       」         Microsoft Edge でチーベージ       」         Critement Explorer モード ページ       …                                                                                                    | <ol> <li>Internet Explorer の互換性の<br/>「Internet Explorer モードでサイトの<br/>再読み込みを許可」にて、「再起動」を<br/>選択してください。</li> </ol> |

|                                                                                                    | 画面                                                                                                    |                                                                                                    |    | 操作                                                                      |
|----------------------------------------------------------------------------------------------------|----------------------------------------------------------------------------------------------------|----------------------------------------------------------------------------------------------------|----|-------------------------------------------------------------------------|
|                                                                                                    | 画面<br>ttingt/defaultBrowser<br>の お求い<br>既定のブラウザー<br>Microsoft Edge を頃定のブラウザー<br>Internet Explorer の互換付<br>Internet Explorer に Microsoft Ed<br>Internet Explorer に Microsoft Ed<br>Internet Explorer てブラウスするときに、Mic<br>Microsoft Edge でブラウスするときに、正知<br>モ場所できます。 | 10)ブラウザーは垣間によって管理されています<br>にする<br>Mg でサイトを開かせる ①<br>Encatach Edge でサイトモ目動的に同くように選択できま<br>時続み込みを許可 ①<br>Mg 石岡ボす ひために Internet Explorer が必要な場合 | 7. | 操作<br>「既定のブラウザー」が開かれている「設<br>定」のタブを閉じてください。<br>ご利用の信用金庫の HP 画面を表示し      |
| <ul> <li>         ・新しいタブ         </li> <li>         ・新しいウィンドウ         </li> <li>         ・新しい InPrivate ウィンドウ     </li> </ul>                                                                                                    | Ctrl+T<br>Ctrl+N<br>Ctrl+Shift+N                                                                                                    | ×<br>                                                                                                    | 8. | ご利用の信用金庫の HP 画面を表示し<br>てください。                                           |
| ズーム         ☆ お気に入り         ゆ コレクション         ③ 履歴         业 ダウンロード         B アブリ         ③ 拡張機能         ※ パフォーマンス         〇 アラートとヒント         〇 印刷         ② 松告 キャブチャ         ビ 共有         ③ ページ内の検索         ▲ 音声で読み上げる         ② Internet Explorer モードで再読み込み         その他のツール | - 100% + 27<br>Ctrl+Shift+U<br>Ctrl+Shift+Y<br>Ctrl+H<br>Ctrl+J<br>><br>Ctrl+P<br>Ctrl+Shift+S<br>Ctrl+F<br>Ctrl+Shift+U<br>Ay∃る                                                                                                    |                                                                                                    | 9. | ブラウザー右上の「…」を選択し、メニュー<br>内の「Internet Explorer モードで再<br>読み込みする」を選択してください。 |

| 画面                                                                                                    | 操作                                                                                                    |
|----------------------------------------------------------------------------------------------------|----------------------------------------------------------------------------------------------------|
| <ul> <li>https://www13.ib.test.shinkin-ib.jp/est</li> <li>このページは Internet Explorer モードで開かれています</li> <li>Microsoft Edge では、ほとんどのページがより適切に動作します。セキュリティ上の理由により、このページの閲覧が完了した。6すぐにこのモードを終了することをお勧めします。 詳細情報</li> <li>互換表示でこのページを開く</li> <li>次回、このページを Internet Explorer モードで開         <ul> <li>(*)</li> <li>管理</li> <li>完了</li> </ul> </li> <li>管理</li> <li>完了</li> <li>「 互換モード: IE11</li> <li>「 保護モード: 無効</li> <li>「 ゾーン: 信頼されています</li> </ul> | <ul> <li>10.ポップアップ画面にて「このページは<br/>Internet Explorer モードで開かれて<br/>います」が表示されたら、「完了」を選択<br/>してください。</li> <li>※「互換表示でこのページを開く」<br/>および「次回、このページを Internet<br/>Explorer モードで開く」がオフの状<br/>態であることを確認してください。</li> </ul> |
| ♥ Windows セキュリティ<br>正明書の選択<br>サイト www14.ib.shinkin-ib.jp に対する資格情報が必要です:<br>下でで、<br>K012 R01202 7777<br>有効期間: 2022/02/04 から 2023/02/05<br>証明書のプロパティを表示します<br>その他<br>OK キャンセル                                                                                                    | 11.インターネットバンキングにログインし、<br>「Windows セキュリティ」画面にて、該<br>当の証明書であることを確認して、<br>「OK」を選択してください。                                                                                                    |

| 画面                                                                                      | 操作                                         |
|-----------------------------------------------------------------------------------------|--------------------------------------------|
| 認証用の証明書の選択<br>サイト www14.ib.shinkin-ib.jp:443 では資格情報が必要です:                               | 12.「認証用の証明書の選択」画面にて、<br>対象の証明書を選択して「OK」を選択 |
| K012 R01202 7777<br>Shinkin Internet Banking Intermediate CA<br>2022/2/4                |                                            |
| C 2020051507 user06 6666<br>Shinkin Internet Banking Intermediate CA - TEST<br>2022/2/4 | ※本画面は表示されない場合があります。                        |
| Shinkin Internet Banking Intermediate CA - TEST                                         |                                            |
| <u>証明書情報</u><br>OK キャンセル                                                                |                                            |

引き続き電子証明書更新機能の手順を実施してください。

## 電子証明書更新機能

| 画面                                                                                                    | 操作                                                                                                    |
|----------------------------------------------------------------------------------------------------|----------------------------------------------------------------------------------------------------|
| x       C       法人1/9-やかけ/C/47///x       +         C       ①       https://www14.ib.test.shinkin-ib.jp/6666//BankContents2/CIBMU209.html       Q       ②       ③         f. ほんどのページは、Microsoft Edge でより運びに機能します。       Microsoft Edge で配       9-ルイーに表示         コンピュータウイルスにご注意でたでは、(+902/年1月18日)         Taket_0032ビュータウイルスにご注意でたでは、(+902/年1月18日)         Taket_0032ビュータウシステムが提議できませんでした。」」というメッセージで設まる構成部分表示された場合、入力しないでくだき い、 <b>利用者ログイン</b> 「酸証番号の入力 ③         期間範囲毎                                                                                                    | 1. 「利用者ログイン」画面にて、利用者暗<br>証番号を入力し、「ログイン」を押してくだ<br>さい。                                                                                                    |
| 文字サイズ 概準 拡大<br>たんさん商事様 への重要なお知らせ<br>・ 電子証明書の更新をお願いします<br>奥在ご使用の電子証明書の有効開限は、2020年10月02日09時の0分までとなります。<br>既可る場合は、セユム・プレミアムネットのUS SBを取り外した状態で、電子証明書方式からログインしてください。<br>ロイン直徹のお知らせ画面にて、お手続きいただけます。<br>・ 電子証明書の更新値にたち<br>・ このお知らせをしばらく表示しない                                                                                                    | 2. 「重要なお知らせ」画面の「電子証明書の更新はこちら」を選択してください。                                                                                                    |
| ×       ●       ホイソク・キャリバンキング       ×       +         ●       https://www14.ib.test.shinkin-ib.jp/6666/BankContents2/CIBMU209.html       ●       ☆       ●       ☆       ●       ☆       ●       ☆       ●       ☆       ●       ☆       ●       ☆       ●       ☆       ●       ☆       ●       ☆       ●       ☆       ●       ☆       ●       ☆       ●       ☆       ●       ☆       ●       ☆       ●       ☆       ●       ☆       ●       ☆       ●       ☆       ●       ☆       ●       ☆       ●       ☆       ●       ☆       ●       ☆       ●       ☆       ●       ☆       ●       ☆       ●       ☆       ☆       ●       ☆       ●       ☆       ●       ☆       ●       ☆       ●       ☆       ●       ☆       ●       ☆       ●       ☆       ●       ☆       ●       ☆       ●       ☆       ●       ☆       ●       ☆       ●       ☆       ●       ☆       ●       ☆       ●       ☆       ●       ☆       ●       ☆       ●       ☆       ●       ☆       ●       ☆       ●       ☆       ● | <ol> <li>3.「電子証明書更新開始」画面が、ブラウ<br/>ザーMicrosoft Edge(IE モード)に<br/>て表示されていることを確認(アドレスバ<br/>ーの左に Internet Explorer のアイコ<br/>ン「 ○ 」が表示)してください。</li> <li>4.「更新」を選択してください。</li> <li>※「専用 USB に保存する」を選択した場合<br/>は、「パソコンに保存する」を選択した場合</li> </ol> |

| 画面                                                                                                    | 操作                                                                                                    |
|----------------------------------------------------------------------------------------------------|----------------------------------------------------------------------------------------------------|
| Web アクセスの確認       X         この Web サイトはユーザーの代わりにデジタル証明書の操作を実行します。         ユーザーの代わりにデジタル証明書を操作できるのは、既知の Web サイトだけに制限する必要があります。         この操作を許可しますか?                       | 5. 「Web アクセスの確認」画面の「はい」を<br>選択してください。                                                                                                    |
| Web アクセスの確認       ×         この Web サイトはユーザーの代わりにデジタル証明書の操作を実行します。         ユーザーの代わりにデジタル証明書を操作できるのは、既知の Web サイトだけに制限する必要があります。この操作を許可しますか?         【はい(Y)】         いいえ(N) | <ul> <li>6.「Web アクセスの確認」画面の「はい」を<br/>選択してください。</li> <li>※「Web アクセスの確認」画面は 2 回<br/>表示されます。</li> </ul>                                                    |
| しんさん電子証明書記証局<br><b> C G J E U M T T T T T T T T T T T T T T T T T T</b>                                                                                                  | <ul> <li>7. 左図のような画面が表示されれば、電子証明書更新が完了しました。<br/>「閉じる」を選択してください。</li> <li>※「専用 USB に保存する」を選択した場合は、「電子証明書更新完了(専用USB)」という画面が表示されます。(差分は表題のみです。)</li> </ul> |